# **INSTRUCTION MANUAL**

# Chamceson Thermal imaging device

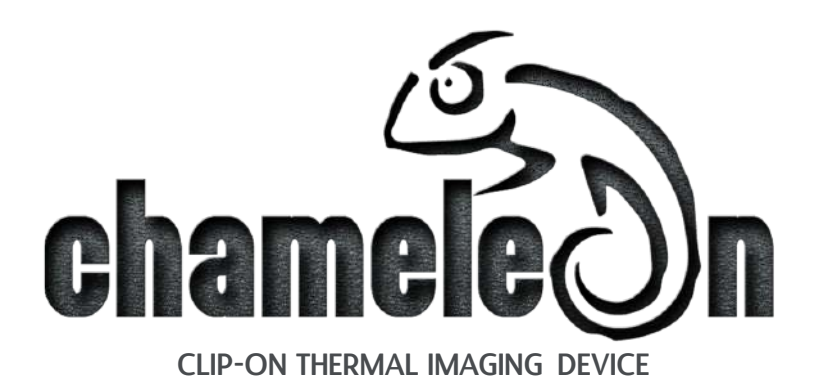

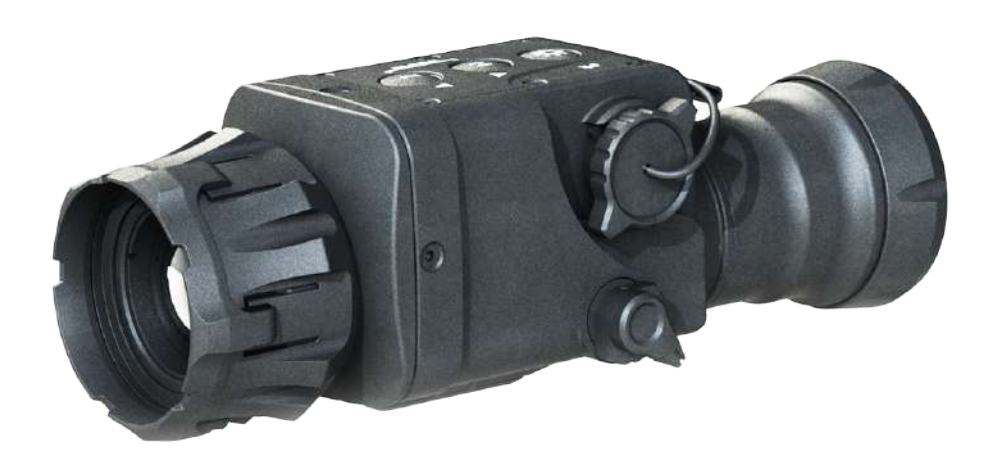

# INDEX

| 1. Device overview                                                                                                    |
|----------------------------------------------------------------------------------------------------|
| 2. Delivery set10                                                                                                    |
| 3. Product overview                                                                                                    |
| 4. Controls                                                                                                    |
| 4.1 Digital zoom14                                                                                                    |
| 4.2 Appearance15                                                                                                    |
| 4.3 Mode monocular / clip-on25                                                                                                    |
| 5. Menu                                                                                                    |
| 5.1 Navigation14                                                                                                    |
| 5.2 Appearance15                                                                                                    |
| 5.3 Mode monocular / clip-on25                                                                                                    |
| 6. Battery extender                                                                                                    |
| 6.1 Battery extender installation26                                                                                                    |
| 6.2 Battery charging28                                                                                                    |
| 7. Operation with the batteries                                                                                                    |
|                                                                                                    |
| 7.1 Tips for proper battery care and use                                                                                                    |
| 7.1 Tips for proper battery care and use                                                                                                    |
| 7.1 Tips for proper battery care and use                                                                                                    |
| 7.1 Tips for proper battery care and use                                                                                                    |
| 7.1 Tips for proper battery care and use                                                                                                    |
| 7.1 Tips for proper battery care and use                                                                                                    |
| 7.1 Tips for proper battery care and use                                                                                                    |
| 7.1 Tips for proper battery care and use                                                                                                    |
| 7.1 Tips for proper battery care and use                                                                                                    |
| 7.1 Tips for proper battery care and use                                                                                                    |
| 7.1 Tips for proper battery care and use.308. Cable connectio.319. Attachment.329.1 Installation of the front of the daytime rifle scope.3210. Operating with the device.3411. Gui.3511.1 Software installation.3412. Storage.4013. Transportation.4114. Product description and principle of operation.4214.1 Product description.42                                                                                |
| 7.1 Tips for proper battery care and use.308. Cable connectio.319. Attachment.329.1 Installation of the front of the daytime rifle scope.3210. Operating with the device.3411. Gui.3511.1 Software installation.3412. Storage.4013. Transportation.4114. Product description and principle of operation.4214.1 Product description.4214.2 Principle of operation.43                                                  |
| 7.1 Tips for proper battery care and use.308. Cable connectio.319. Attachment.329.1 Installation of the front of the daytime rifle scope.3210. Operating with the device.3411. Gui.3511.1 Software installation.3412. Storage.4013. Transportation.4114. Product description and principle of operation.4214.2 Principle of operation.4315. Troubleshooting.44                                                       |
| 7.1 Tips for proper battery care and use.308. Cable connectio.319. Attachment.329.1 Installation of the front of the daytime rifle scope.3210. Operating with the device.3411. Gui.3511.1 Software installation.3412. Storage.4013. Transportation.4114. Product description and principle of operation.4214.1 Product description.4214.2 Principle of operation.4315. Troubleshooting.4416. Technical parameters.46 |

# **ATTENTION!**

| $\triangle$ | Make sure to carefully read the present manual before using the device to ensure its safe exploitation.                                                                                                    |
|-------------|----------------------------------------------------------------------------------------------------|
| $\triangle$ | Thoroughly test the device before use after it has been left in storage for a long period of time.                                                                                                    |
| $\triangle$ | Disassembling the device is prohibited, except in authorized re-<br>pair centers.                                                                                                    |
| $\triangle$ | The external optical surfaces should be clean at all times. Touch-<br>ing the optical surfaces with bare hands is not recommended.                                                                                                    |
| $\triangle$ | Sand and sea water can damage the optical coatings!                                                                                                    |
| $\triangle$ | Do not point the device directly at the sun!                                                                                                    |
|             | Image performance (quality) depends on the scenery and the<br>atmosphere conditions. The contrast of the image may vary as<br>a function of the time of day due to the effect of the sun. For<br>example, at sunset objects will have absorbed different levels<br>of heat resulting in greater temperature differences and better<br>contrast. |
|             | When storing the device for a longer period of time, the bat-<br>teries have to be removed and stored in polyethylene bags to<br>prevent contact with metal. It is recommended to recharge the<br>batteries every two to three months.                                                                                                    |

|             | Condensation can cause fogging of the external optical surfac-<br>es! Condensation occurs when:<br>• Moving the device from cold to warm place or vice versa;<br>• The device's temperature differs significantly from the ambi-<br>ent one;<br>• Using the device in places with high humidity.<br>When the temperature of the device is equalized with the ambi-<br>ent one, the condensation disappears. Use the cleaning cloth<br>to remove moisture. Condensation also can be prevented with<br>anti-fogging sprays or with sacrificial lenses on the oculars or<br>with the provided rubber pieces.<br>Condensation on the objective does not affect the performance<br>of the device! |
|-------------|----------------------------------------------------------------------------------------------------|
| $\triangle$ | Clean the lens surfaces with the Lens Pen®.                                                                                                    |

# **DEVICE OVERVIEW**

# NOTE

1

All images used in this instruction manual are for illustrative purposes only. Actual product may vary due to product enhancement.

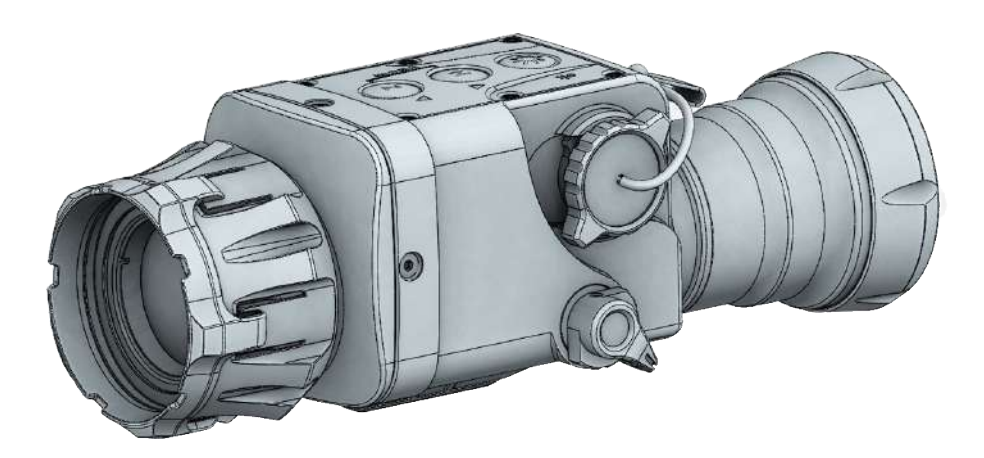

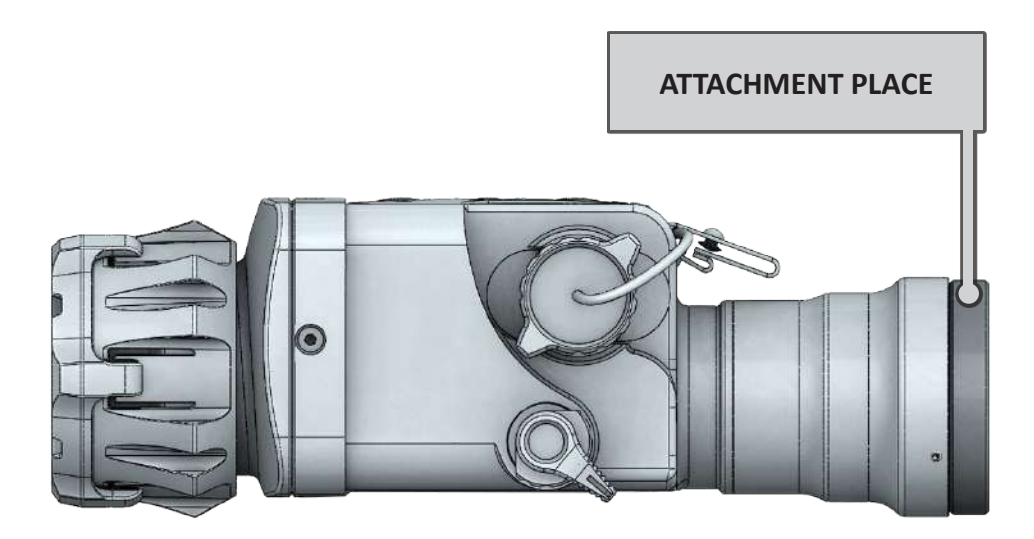

8

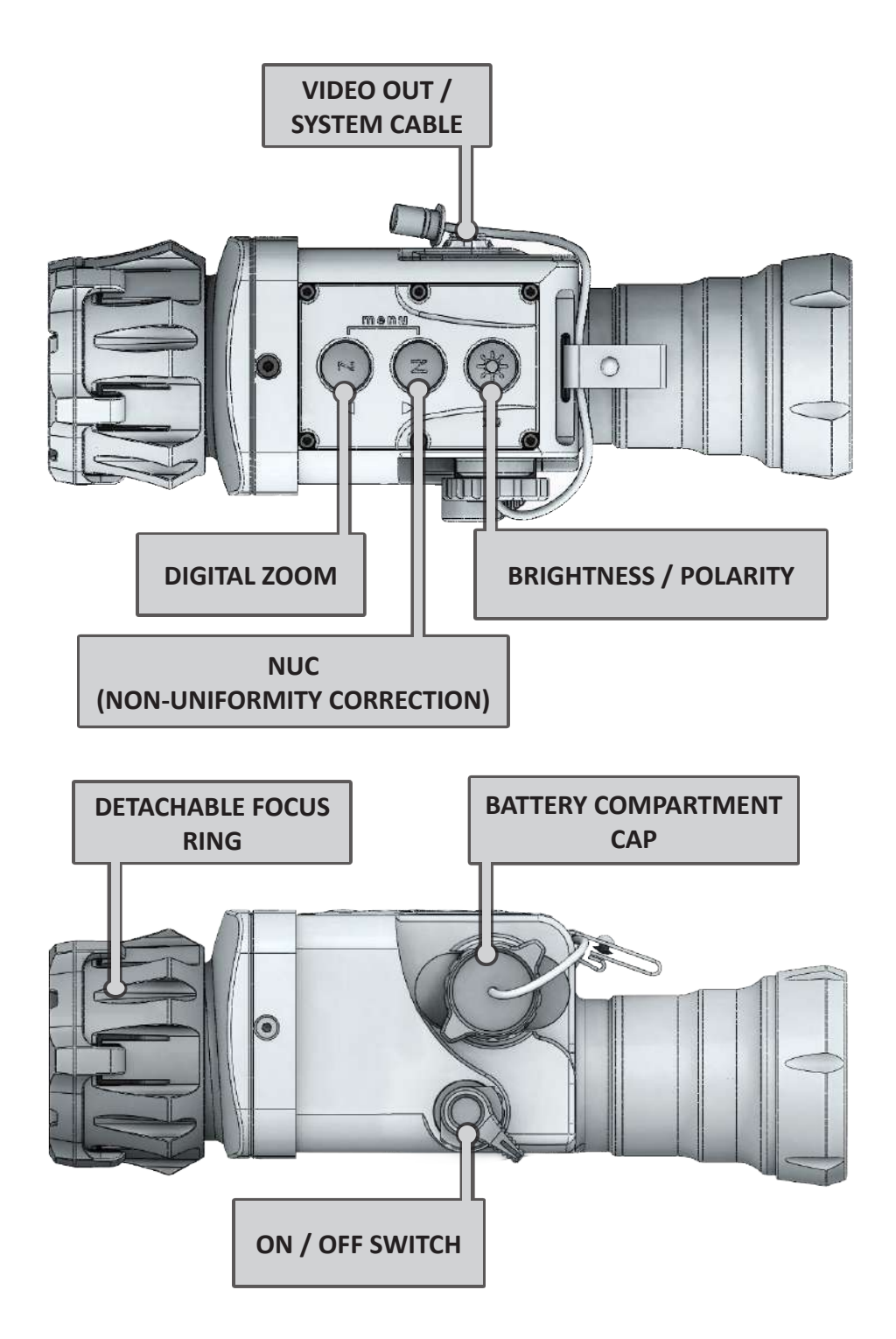

# **DELIVERY SET**

| Ν  | DESCRIPTION                      | QTY.         |   |
|----|----------------------------------|--------------|---|
| 1  | CHAMELEON clip-on thermal device | $\checkmark$ | 1 |
| 2  | Carrying pouch                   |              |   |
| 3  | Hard case                        |              |   |
| 4  | Neckstrap set                    |              |   |
| 5  | Cleaning napkin                  |              |   |
| 6  | LensPen®                         |              |   |
| 7  | Battery extender                 |              |   |
| 8  | Adapter 220 V AC                 |              |   |
| 9  | Detachable focus ring            |              |   |
| 10 | Adapter ring                     |              |   |
| 11 | Quality Certificate              |              |   |
| 12 | User Manual                      |              |   |
| 13 |                                  |              |   |
| 14 |                                  |              |   |
| 15 |                                  |              |   |

# PRODUCT OVERVIEW

CHAMELEON clip-on thermal device is a purposefully designed for installation in front of daytime rifle scopes or other observation devices as well as a stand-alone hand-held device, ensuring clear view in variety of environmental conditions, including fog, rain, snow, smoke, total darkness.

The sophisticated design of the CHAMELEON Clip-On thermal device eliminates the need to remove the day sighting equipment since the CHAMELEON mounts easily directly in line with a standard daytime rifle scopes without the need of tools.

Such a combination allows the user to avoid re-zeroing the rifle every time the sight set-up is changed since the primary sight remains undisturbed. The point of impact remains the same no matter how often or how many times the clip-on is mounted.

CHAMELEON is based on proven 640x480 pixels 17  $\mu$ m Microbolometer technology, with high thermal sensitivity and excellent dynamic range. The housing is made of durable and extremely resistant magnesium alloy and is coated with matt anti-reflective coating.

# **ATTENTION!**

The main operations are performed through the buttons  $(\mathbf{Z})$ ,  $(\mathbf{N})$  and  $(\mathbf{X})$ .

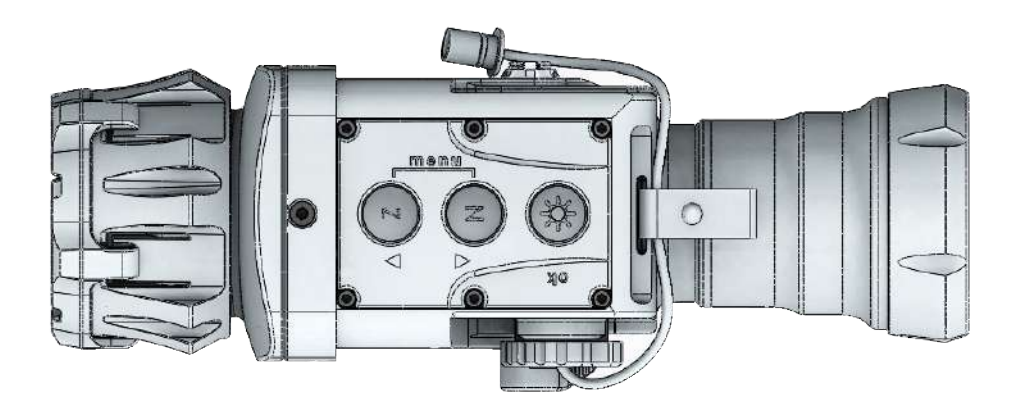

∕∧

Æ

### NOTE

The integrated functions of the device exceed the number of controls. Some features are triggered by a combination of buttons or temporary pressing and holding the buttons.

# **ATTENTION!**

*Turn off the device after usage, otherwise, you can permanently damage the batteries!* 

# 4.1 DIGITAL ZOOM

Short press of the z button in monocular mode activates the digital zoom x2, x4. The current digital zoom is shown at the top-right corner of the screen.

### NOTE

Ζ

The digital zoom reduces the quality of the image! Digital zoom is inactive in clip-on mode.

By pressing and holding the z button (more than 2 sec) a snapshot of the image is taken and stored in the memory of the device. An indication  $\square$  (saved) is displayed.

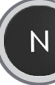

# 4.2 NUC (NON-UNIFORMITY CORRECTION)

The picture quality highly depends on the sensor temperature. Minimal change in temperature is reflected in visible imperfections of the picture - vertical lines, the appearance of light and dark pixels, etc. This effect is strongly expressed during a cold start of the product, when the matrix / sensor begins to change temperature sharply. In order to improve the picture quality, a Calibration procedure is activated, which can be Auto, Manual, External or Internal. We recommend the use of Auto mode, in which the calibration frequency depends on the temperature characteristics of the sensor. The NUC algorithm can be activated manually by pressing the button. Pressing and holding the NUC button (for more than 2 seconds) activates/deactivates the Auto NUC function. When Auto NUC function is activated, the following symbol will be displayed on the screen. The symbol will be highlighted in red as a warning 2 seconds before the NUC is performed automatically.

When the Auto NUC function is deactivated the symbol is will disappear and the NUC procedure will be carried out manually only when pressing the button.

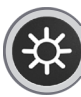

# 4.3 BRIGHTNESS / POLARITY

When using the device in low lighting conditions and for an extended period of time, consider lowering the brightness levels to extend the battery life and to avoid eye fatigue. A single short press of the button shows the current Luminance value. Pressing the button again in close succession will cycle through the available luminance values. The value of the manual luminance option can be configured through the user menu. Press and hold the button for more than 2 seconds to invert the image, i.e. warm object appear in black hot or in white hot and vice-versa. The change of polarity is denoted by the BH or WH symbols that appear on the screen for 2 seconds.

# 5 MENU 5.1 Navigation

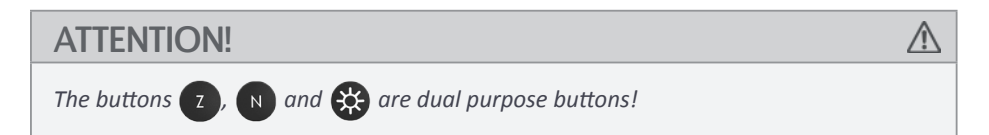

Besides the main and secondary functions, they serve also for entering and navigation through the menu. To activate the menu, press the z and buttons simultaneously. Then use the z and button to move the cursor, and button to select the function.

# 5.2 Appearance

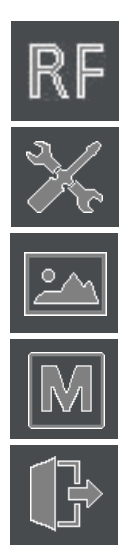

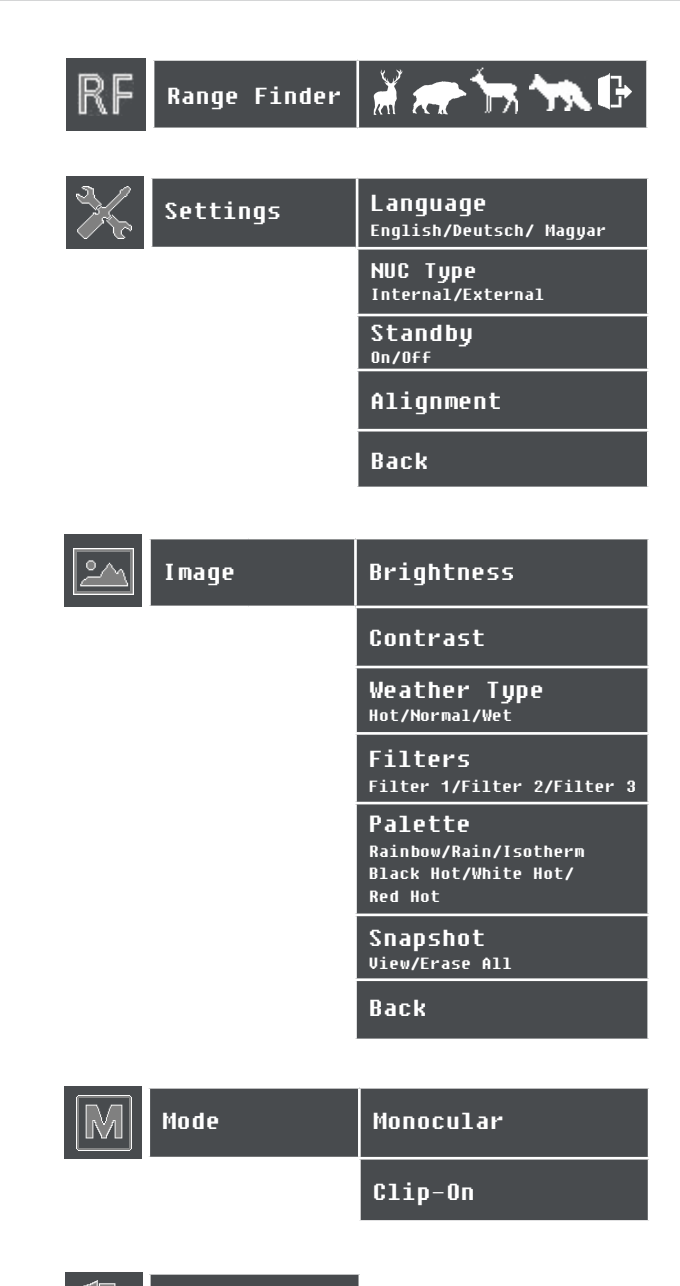

Exit

# RF (Range Finder)

Stadiametric RF function allows measuring of approx. distance to a known object.

In order to do that select the object type you are observing. Align the marker so that the base of the observed object fits the bottom line and and the upper line fits the top of the object (see the picture below). Once the object is fitted in the marker borders (up-down arrows), on the left side of the screen the approx. distance to the object is displayed.

To exit the RF mode press the OK button.

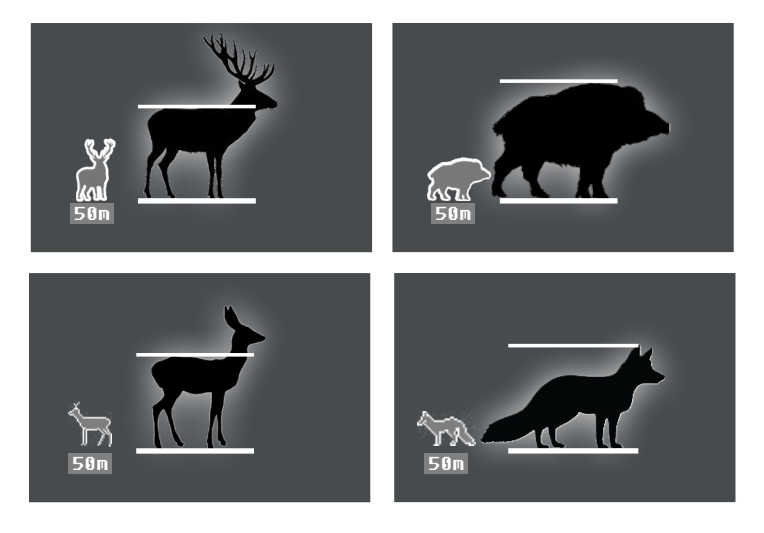

# Settings

### Language

Select the preferred language, using this section. The default language is English.

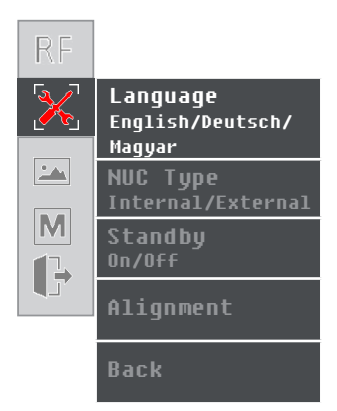

The non-uniformity correction (NUC) of the signal is a complex electronic process, which requires a uniform temperature body in front of the detector or the objective lens.

For the convenience of the user, the device has a built-in motorized mechanism for performing NUC procedure by automatically dropping a miniature shutter plate in front of the detector. This process takes less than a second and is accompanied by an acoustic noise resembling a click.

Selecting the **NUC** type changes the NUC mode between Internal and External.

In situations requiring maximum suppression of the external noise, the device can operate in **External shutter mode**, which isolates the operation of the motorized mechanism.

When the **External shutter mode** is activated, the motorized mechanism of the shutter is blocked, **Auto NUC** function is deactivated.

In that case, the mechanism will be performed by the user, who must cover the objective lens, before pressing N. In order to cover the objective lens use the hand or the protective cap, otherwise, the image of the display will resemble **the negative** effect of the observed scene.

Upon power on, the device automatically performs two consecutive NUC-cycles. During this period of time, it is desirable to cover the objective lens with the protective cap or with the hand. These actions are necessary only when the **External shutter mode** is activated.

# ATTENTION!

In extreme low or high temperatures, always use external (NUC) shutter mode.

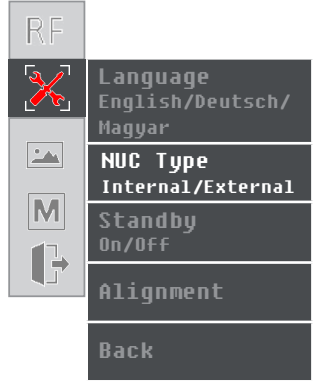

## Standby

When **Standby** function is on, the device will be powered on every time, when the tilt angle is less than 45° to both sides (fig. 1) and 60° upwards and downwards (fig. 2). As soon as these conditions are not fulfilled, the device will automatically switch to standby mode.

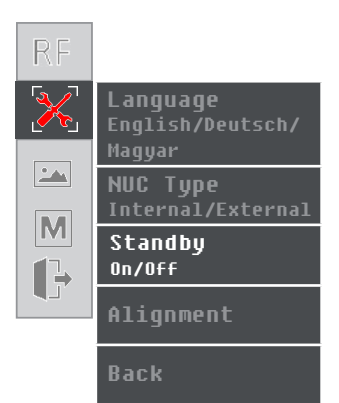

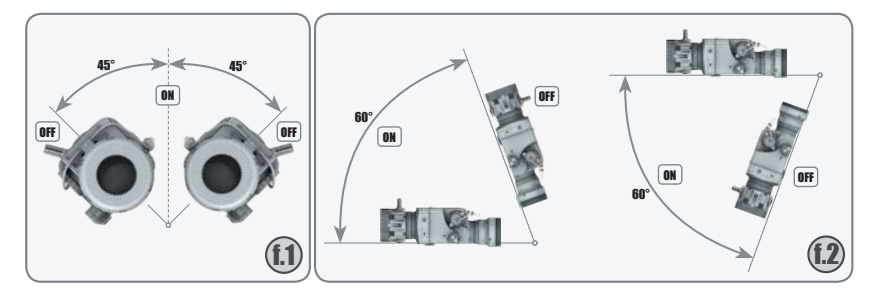

### Alignment

With **Alignment** function, you can precisely align the optical axes of the day sight and the clip-on attachment. The manufacturing process of the device ensures the shooting precision tolerance within 5 to 7 cm at 100 m. By using this alignment function, you can achieve much better results in the accuracy.

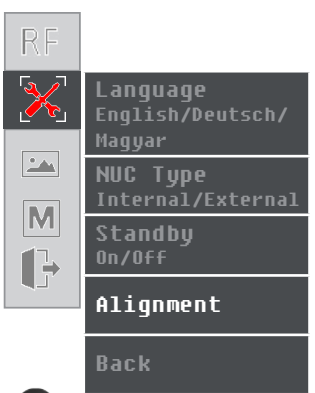

Alignment is done electronically by pressing the Z and N butons, while being in the menu **Settings** > **Alignment** > **Left/Right**, **Up/Down** (in clip-on mode only). In position **X: 0**, **Y: 0** the image is in the center of the screen of the device. By using the alignment function the user can move the image in all directions.

If the impact point is on the left of the target, the image should be moved to the right, increasing the value of **X**, and vice versa.

The adjustment is limited to 3 steps in each direction. Each step corresponds to approx. 3 cm at 100 m. If the need for alignment exceeds the limit of 10 steps, please contact your vendor.

# Image

# Brightness

Selecting **Brightness** gives the opportunity to set your own user-defined level of image brightness.

Brightness is not related to the Luminance adjustment performed by the button  $\bigotimes$ !

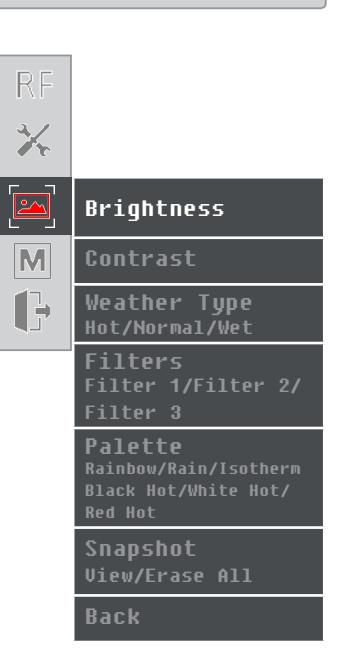

# CHAMELEON rev 1.1.2 30 August 2021 10:33 AM

### Contrast

Selecting **Contrast** gives the opportunity to set your own user-defined level of image contrast (Gain).

Increasing the contrast value will ensure better object contrasting and easier detection. However this will decrease the details on the observed object. Decreasing the contrast value will make the details visible.

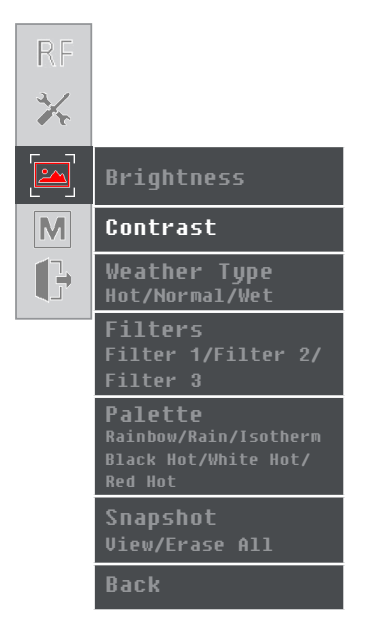

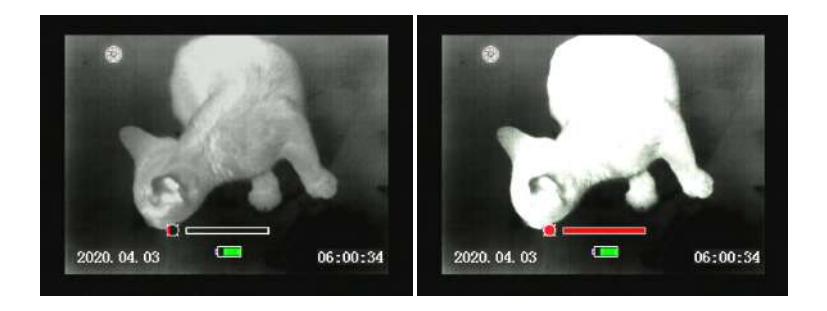

### Weather Type

Image quality is strongly depending on weather conditions. When the weather is wet (fog, rain,etc.) the dynamic range of the scene is reduced, causing low contrast performance of the device. We developed a special filter, that enhances the details in the low contrast image by wet weather conditions (incl. fog and haze). You may choose between 3 filters - **Hot**, **Normal**, and **Wet**.

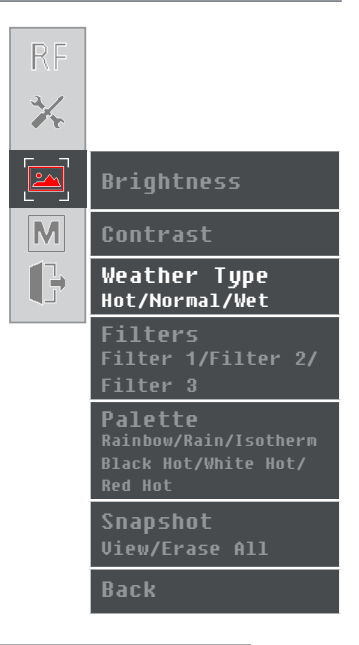

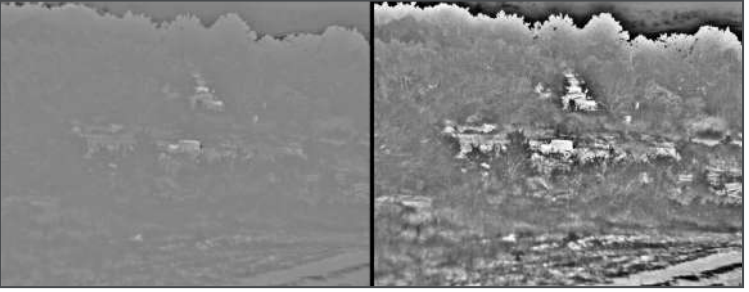

### NOTE

During good weather conditions please select **Normal**. Otherwise, the image will be noisy.

These filters affect the object edges by eliminating the speckle noise, but reduces the sharpness of the image.

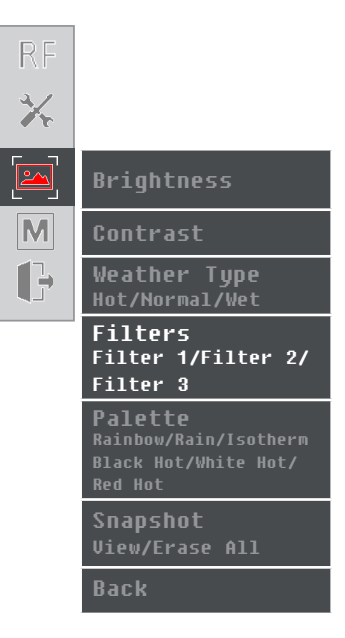

Filter 1 - Standard image filter mode for observation.

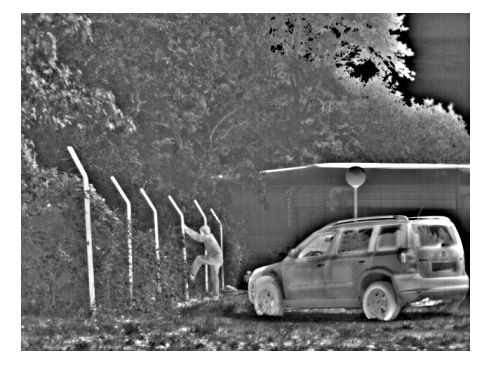

**Filter 2** - Image sharpening filter. Objects have sharper contours for maximum detail performance at long distances.

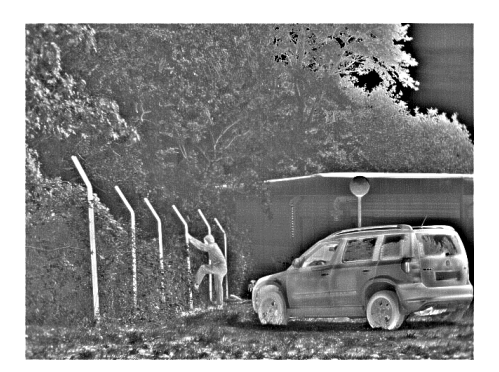

**Filter 3** - Image filter suitable for observing objects within high ambient temperature and small temperature difference in between.

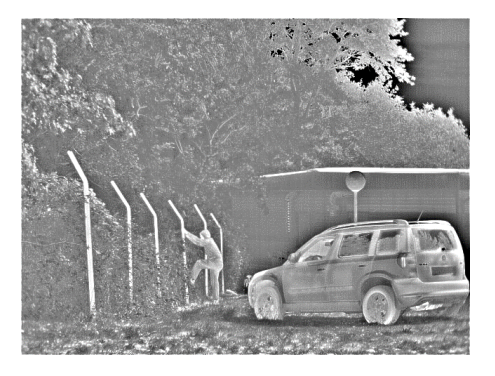

## NOTE

Filter 3 is not recommended for low contrast conditions such as foggy or rainy weather.

### Palette

A variety of color palettes can be used. In different palette modes, the object's temperature is reflected in the coloring.

Rainbow / Rain / Isotherm / Black Hot/ White Hot / Red Hot

**Rainbow, Rain** - Color modes suitable to observe on an area with similar heat energy allowing to detect objects and slight temperature changes between them.

**Isotherm** - the objects above the threshold temperature are colored in different shades of red. The temperature threshold can be set (increase/decrease) by the temperature scale shown.

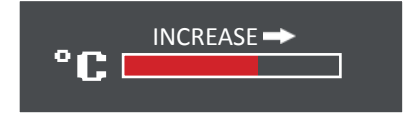

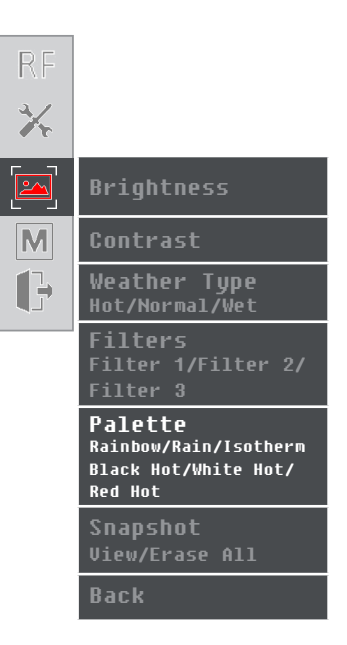

Increasing the threshold value ignores the colorization of the colder objects.

This option is highly dependent from the distance to the object. It is highly recommended to try different values of the threshold in the daily usage to find the right value for your personal preference.

White Hot and Black Hot - Choosing Black Hot (warmer objects appear in black) and White Hot (warmer objects appear in white) is up to user's personal preference.

**Red Hot** - recommended mode for prolonged observation. The image is red black to minimize the blue light emitting from the displays and allows more comfort for the eyes.

### Snapshot

The snapshot function is performed by pressing and holding the z button. Snapshots are stored in the internal memory of the device. You can store up to 20 images. You can review the images from the Snapshot menu.

Images can be downloaded only via USB cable and the provided GUI software.

**Erase All** subfunction deletes all images from the internal memory of the device. The deletion process takes 1 min.

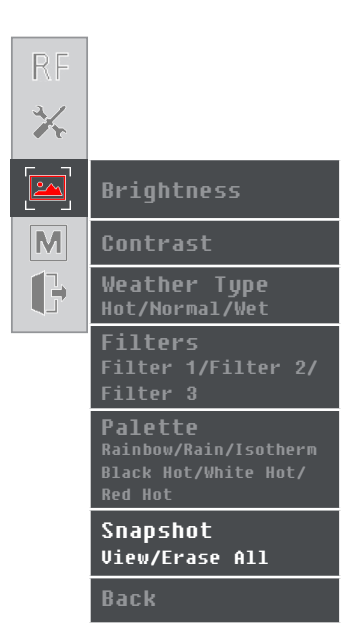

# CHAMELEON rev 1.1.2 30 August 2021 10:33 AM

# 5.3 MODE Monocular/Clip-on

To use CHAMELEON as a clip-on device select Mode>Clip-on from the menu.

All important On-screen elements are displayed in the central area of the image. The reason is the reduced field of view of the daysight by higher magnifications.

The digital zoom is locked. The z button calls up the **Infobox**, which gives the information about the current settings of the device.

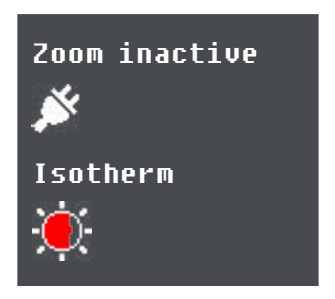

When reaching a low battery state the device gives a warning in the top left corner of the central area. There is a possibility to ignore it by pressing the z button.

# NOTE

It is recommended to use up to 3x magnification of the primary optical unit in order to keep the menu and all submenus visible in clip-on mode.

# 6 **BATTERY EXTENDER**

The device is powered by Li Ion Battery Extender with ergonomic design and easy installation, ensuring >4 hours of continuous operation.

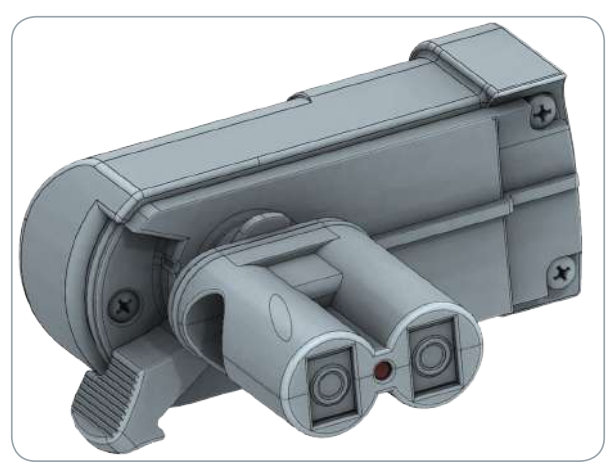

**Battery Extender** 

# **6.1 Battery Extender Installation**

Place the locking thumb of Battery Extender on top position, as shown on the image and plug Battery Extender in device's battery compartment until it stops.

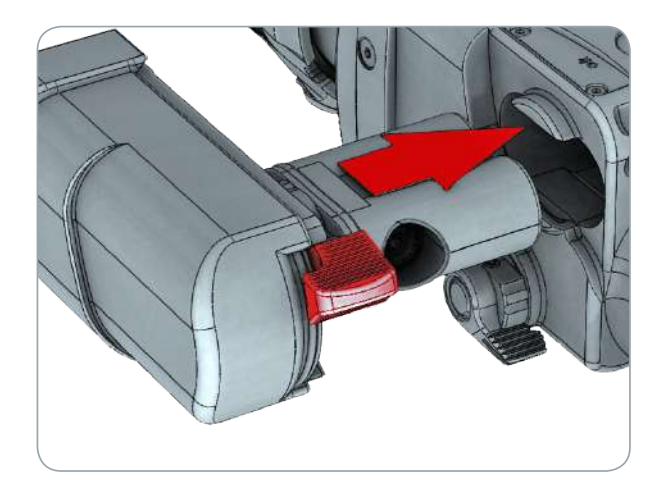

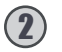

Push the thumb down until it stops.

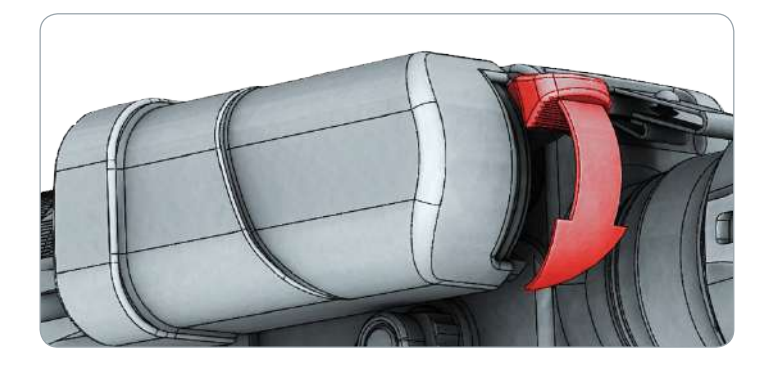

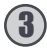

(3) Properly installed Battery Extender.

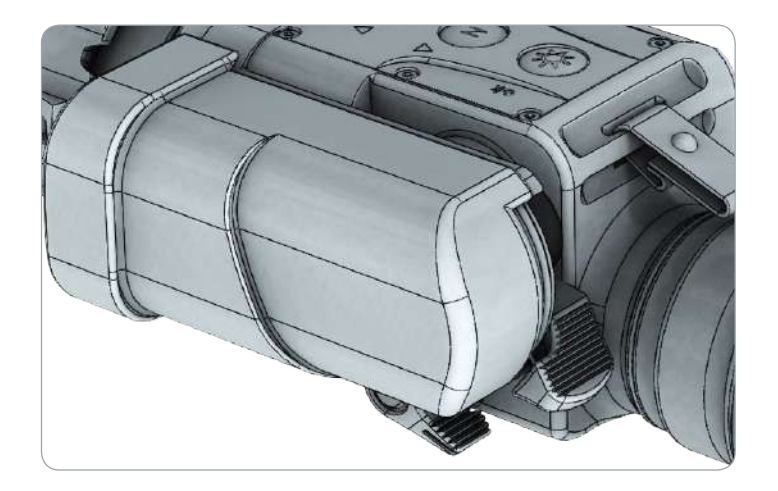

# 6.2 Battery Charging

External Battery Pack has internal battery management.

Battery Extender is supplied with External Special Charger. After plugging in the charger, the charge mode of Battery Extender starts. Charging time is approximately 5 hours.

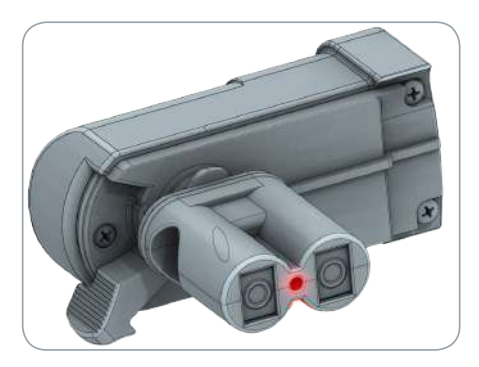

Charging mode is indicated by a red LED light.

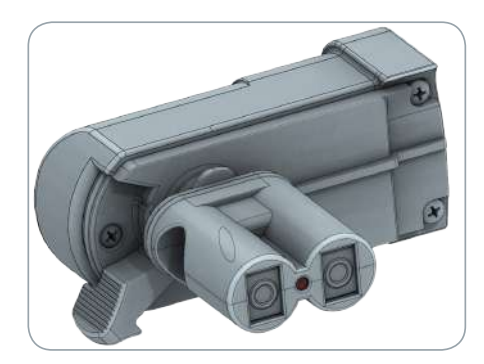

When the batteries are fully charged the red LED light stops.

 $\wedge$ 

# **ATTENTION!**

Always use only the original charger in the delivery set of the device.

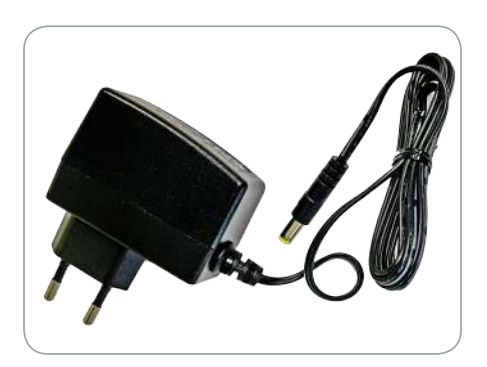

# **OPERATION WITH THE BATTERIES**

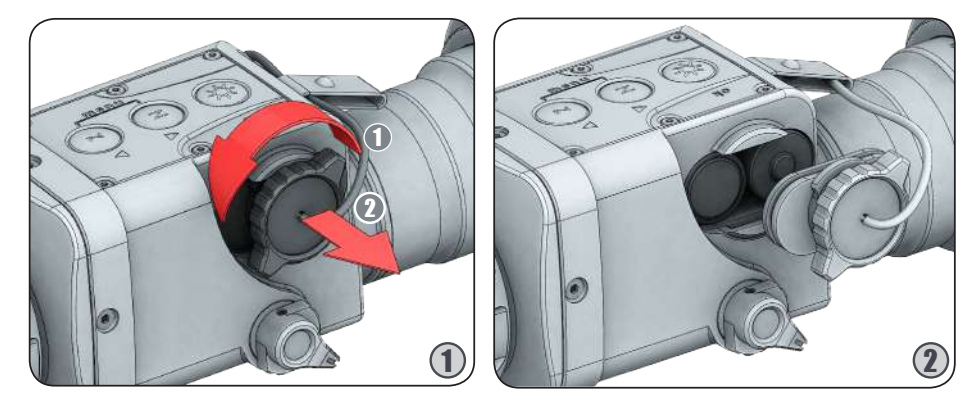

1. Turn counterclockwise to unlock the locking screw on the lid of the battery compartment (located on the left side of the device);

2. Put the batteries in the compartment, minding the correct polarity as shown inside the compartment!

3. To close the battery compartment hermetically, press firmly the lid compartment and rotate clockwise until the mechanism locks.

CHAMELEON can be also powered by two pieces of CR123A rechargeable Li-Ion batteries or two pieces of CR123 Lithium batteries. These options allow using your device with commercially available batteries.

The Li-Ion batteries are automatically recognized by the device. When using lithium cells, you have to "inform" the device by following these steps:

(1) Make sure, that the device is in "power off" state;

(2) Insert the two lithium batteries in the device (following the upper instructions);

Press and hold (do not release it);

Power on the device (with pressed );

● Hold ♥ until the display lights up;

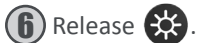

# NOTE

When intending using only lithium cells, these steps should be performed only one time! The operation time with CR123 Lithium and CR123A Li-Ion batteries, may be reduced to <2 hours.

7

The battery levels are as follows:

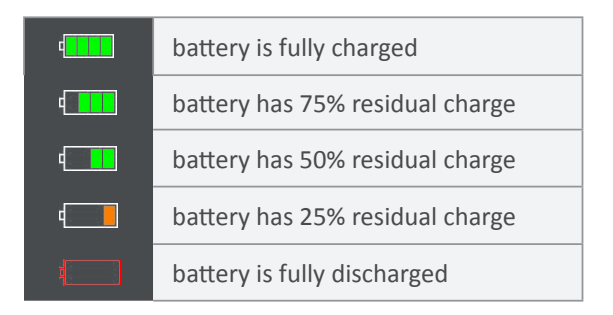

### **ATTENTION!**

A

On Lithium batteries External NUC is activated and Internal NUC is disabled.

# 7.1 Tips For Proper Battery Care And Use

Use the correct size and type of battery, specified in the technical description and user manual.

• Keep battery contact surfaces and battery compartment contacts clean. For this purpose, you can use a clean pencil rubber or a rough cloth each time you replace batteries.

Remove the batteries from the device when it is left in storage for a longer period of time.

Make sure that you insert the batteries into your device properly (with the + (plus) and – (minus) in the correct position).

- Store batteries in a dry place at normal room temperature.
- Extreme temperatures reduce battery performance.
- Do not attempt to recharge a battery, unless the battery specifically is marked "re-chargeable."
- Do not dump-out used lithium batteries! They need to be kept in appropriate places.

CHAMELEON can be remotely controlled and adjusted through interface system cable. Video cable serves for external displaying and recording of the observed scene.

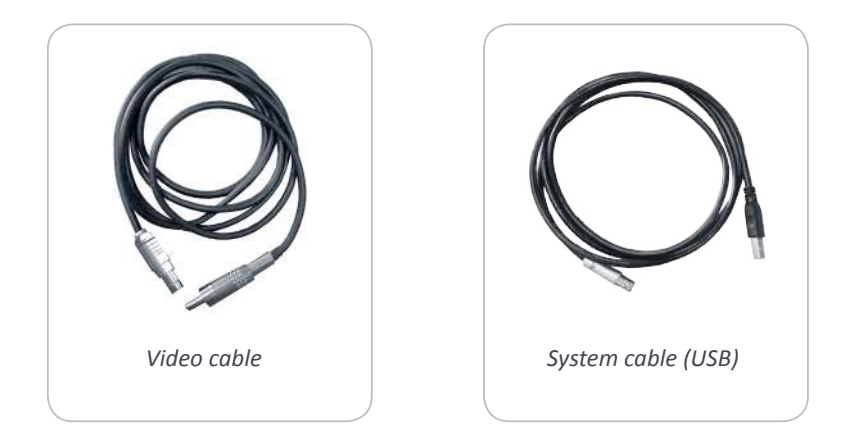

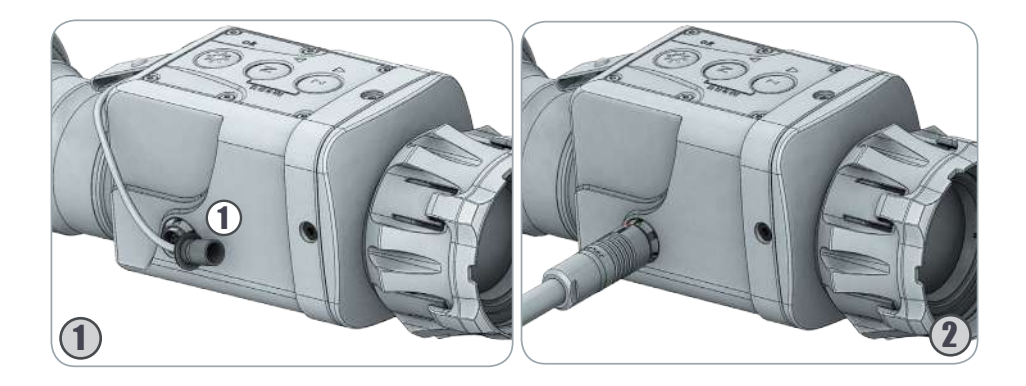

Pull the cap 1 of the panel connector (located on the right side of the device). The cables enable the connection with an external device like a PC, laptop or monitor with analog video input.

One side of both cables end with a 7-pin Fischer connector. When connecting it with the device through the panel connector make sure the red markings (both on cable Fischer connector and panel connector device) match.

# ATTACHMENT

# 9.1 Installation of front of the daytime rifle scope

The clip-on thermal device CHAMELEON comes with a M52x0.75 adapter ring (2) on the next page), that matches different types of fixed adapter rings (3) on the next page).

### NOTE!

During shooting with the clip-on thermal device CHAMELEON attached to the daytime rifle scope with help of the fixed adapter the adapter could move along the daytime rifle scope. The size of this movement depends on the tightening force of the locking thumb and recoil force of the weapon and could be equal to 1 mm on each shot. This movement is allowed and does not affect the impact point. The position of the adapter should be controlled after each shot in the shooting sequence.

### TIP

Mark both - the clip-on and the daytime rifle scope and check markers for displacement after each shot.

## WARNING!

Use of this device may be restricted by national regulations. You should consult with local authorities prior to using the clip-on thermal device CHAMELEON.

# 9

A

1

# 

Mount your clip-on thermal device TIR-M35 in front of the daytime rifle scope as fallows:

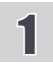

Turn the adapter ring (2) clockwise and screw it into the thread (1), located on the back side of the device until stops.

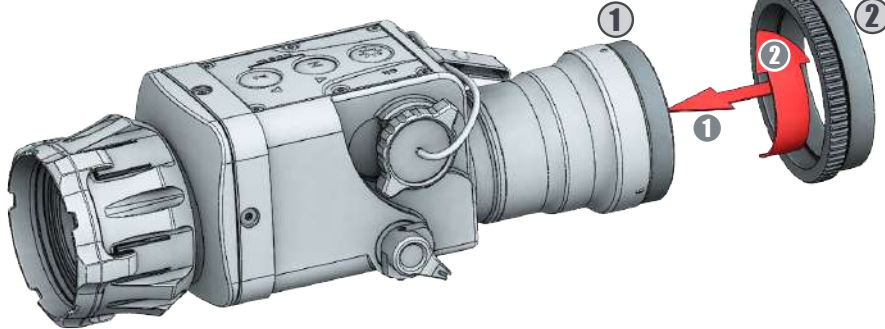

2 Turn the fixed adapter ring (3) clockwise and screw it on the outer thread of the adapter ring (2).

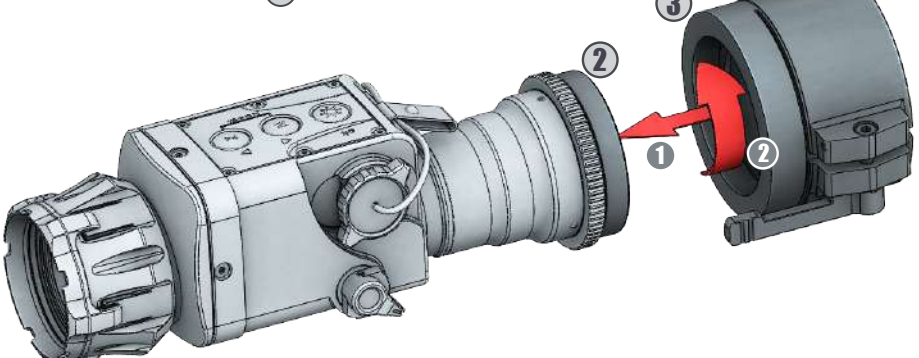

3

Position the clip-on thermal device TIR-M35 to the daytime rifle scope with the control buttons located on top.

Put the clip-on thermal device TIR-M35 with the fixed adapter on the front of the daytime rifle scope (4) and fix it with the adapter thumb (5).

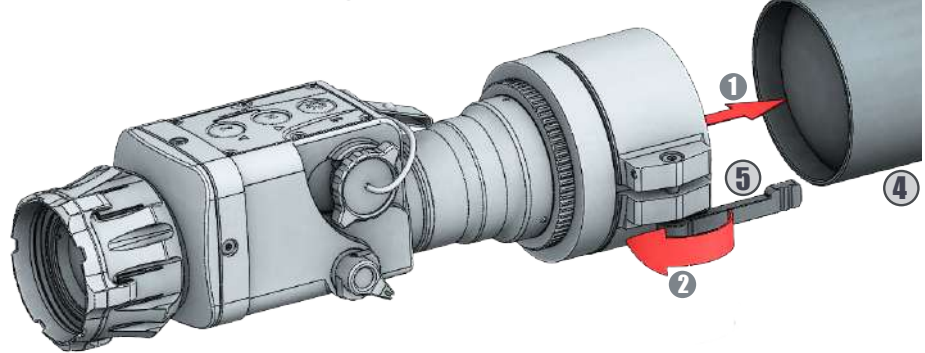

# **10 OPERATING WITH THE DEVICE**

The advantage of being mounted in front of a daytime rifle scope is that the clip-on thermal device does not affect the riflesope zero and keeps all tactical features of a daytime rifle scope intact.

After attaching the clip-on thermal device CHAMELEON to the daytime rifle scope follow the next steps for operation with the device:

Always check the adjustment of the daytime rifle scope (diopter adjustment, parallax, adjustment, etc.)

2) Open the lens cap.

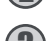

Switch on the device.

Set the required magnification of the daytime rifle scope. Choose the object of observation and focus the objective lens of the device by using the lens focusing ring of the front of the objective.

The fire adjustment of the system that includes both the daytime rifle scope and CHAMELEON clip-on thermal device should be performed in accordance with the instructions for adjustment of the daytime rifle scope.

**(6)** Turn off the device after use and remove the batteries from the battery compartment to avoid battery leakage.

Close the lens cap.

### NOTE!

When mounted in front of the daytime rifle scope CHAMELEON can change zeroing no more than 3 cm. This is connected to changes in the weapon balance, light distortions in the daytime rifle scope, and technological limits of the adjustment of the CHAMELEON clip-on thermal device.

### NOTE!

For maximum image quality through the daytime rifle scope, we recommend using rifle scope magnification up to 3x.

# **11.1 Software installation**

After starting the **Startup.exe** file, an installation confirmation window will appear. Once GUI has been started, the following window will appear. Connect the device to a personal computer using the USB-Fischer system cable, power on the device and select **Yes**.

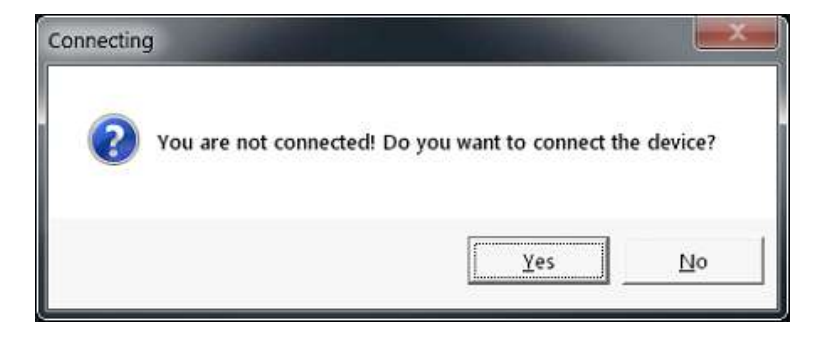

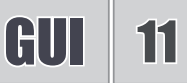

A window will appear with a drop-down menu which will allow the user to select the preferred serial communication port (i.e. the COM where the device is connected to). Once the port has been selected, the user can proceed by selecting **OK**.

| NITEHOG"<br>X-CORE | 4       |
|--------------------|---------|
|                    | Connect |

The port number and baud rate will be displayed on the status bar at the bottom of the main window alongside the type of the device.

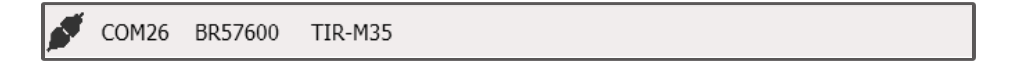

The current settings of the device are displayed in the main tab.

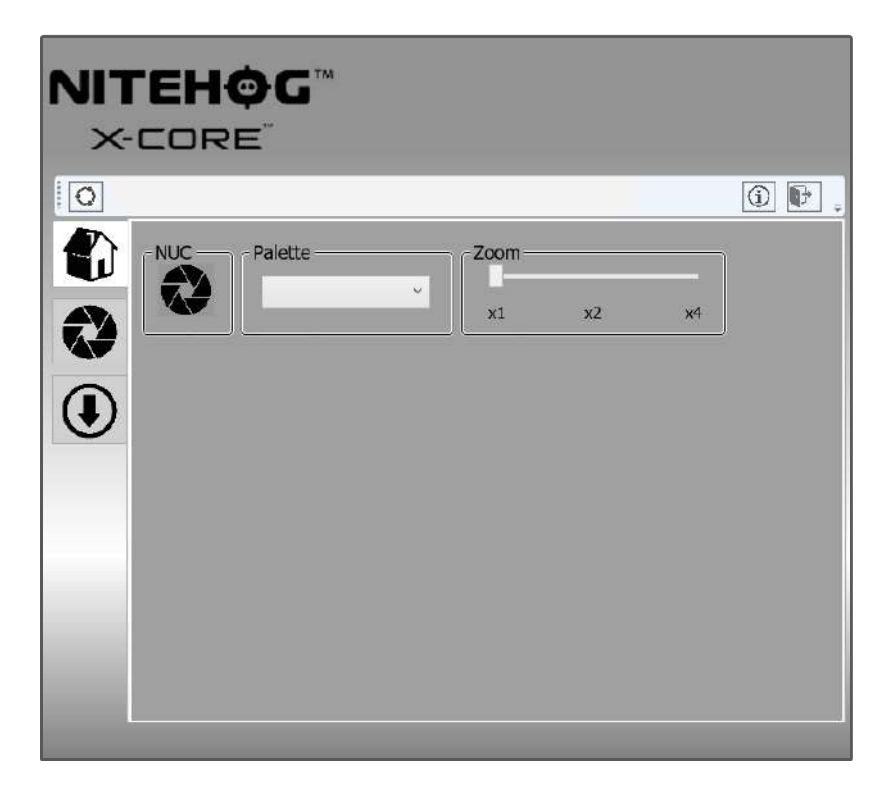

- By clicking the NUC button, the non-uniformity correction procedure will start.
- In the ZOOM panel, the digital magnification can be selected x2, x4 or to revert it back to the initial setting x1.
- In the palette drop-down menu, five palette options are available to the user White Hot, Black Hot, Rain, Rainbow and Isotherm.

When second tab (NUC Settings) is selected, a tab with two panels: **NUC On/Off** and **Time Interval** will appear.

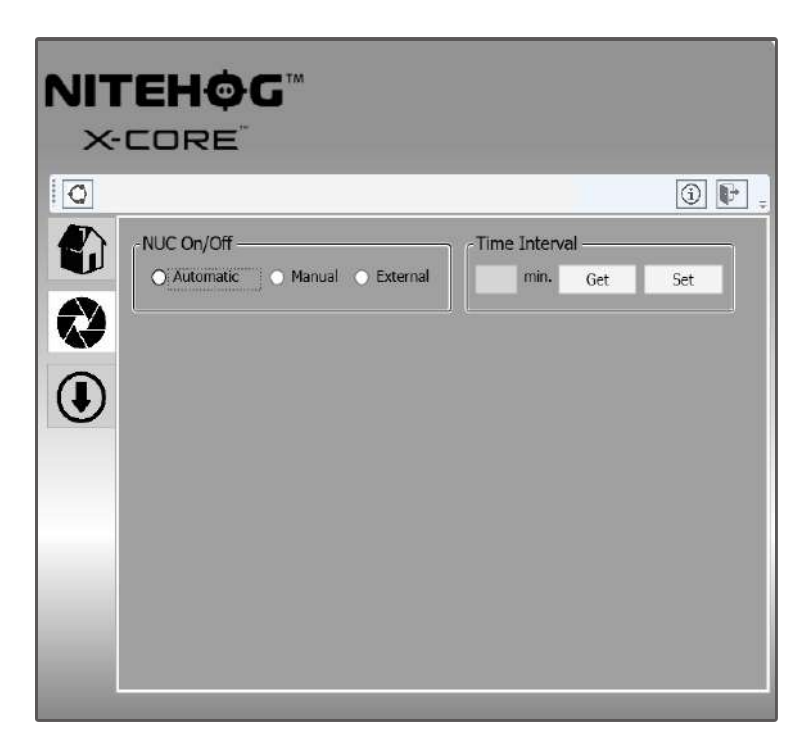

With the **SET** button, the user can save the desired setting for the automatic NUC time interval for the device.

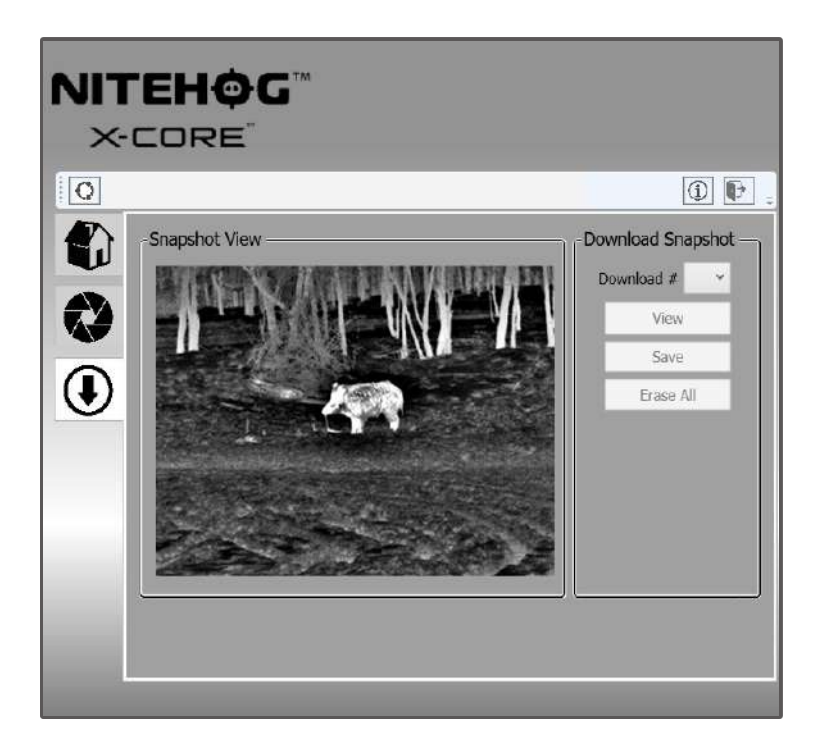

The **Snapshot Download** tab allows the user to download and save pictures from the internal memory of the device to a personal computer.

- From the drop-down menu in the Download Snapshot panel, the user can select a snapshot by selecting its corresponding number.
- VIEW By clicking VIEW button the snapshot will be downloaded from the device and displayed in Snapshot View panel.

### NOTE!

The user must wait for the full downloading procedure before doing anything else.

- **SAVE** By clicking the **SAVE** button the selected image can be saved on the personal computer the application is being used on.
- ERASE ALL By clicking on the ERASE ALL button, all images from the flash memory will be erased permanently.

# 12 STORAGE

To maximize the life of your device and to protect it from damage we recommend storing it in the individual packaging in which you received it.

Before storing it, it is recommended to clean the device (if on its surface there are moisture, dust or traces of dirt)!

Make sure that there are no traces of moisture, and the battery compartment is empty!

It is also possible for a short periods of time device to be stored in a suitable soft pack, bag or cartridge box.

The premises in which the device is kept for long term have to be dry, enclosed, unheated and ventilated.

During the storage should not be allowed exposure to aggressive environments, temperatures below -50°C and above +60°C, a relative humidity greater than 80%, and prolonged periods of direct sunlight.

# TRANSPORTATION 13

It is recommended to transport the product only with its original packaging and its individual shockproof transport suitcase.

Before each transportation, it is recommended to pack the product and all other items and accessories in its original packaging (transport bag). After that, the bag can be placed in the transport suitcase.

# **14.1 Product description**

The device allows detection and identification of objects that emit energy in the infrared spectrum. The equipment operates in rain, fog and total darkness in a completely passive mode (without additional illumination). The active matrix is microbolometer, working in the wavelength range from 7 to 14  $\mu m$ . The unique design of the device makes it reliable and ergonomic.

The body is made of strong, ultra-lightweight magnesium alloy and with applied matt anti-reflective coating. The manipulation of the basic functions of the device is made by buttons and serial interface organized as OSD (on-screen-display). There is a possibility of changing the reticles and ballistic corrections through a serial interface using custom software.

# CHAMELEON rev 1.1.2 30 August 2021 10:33 Ah

# 14.2 Principle of operation

The principle of operation of a non-cooled system is illustrated schematically on the picture below. Only the main blocks are shown and their functional sequence.

A special germanium objective lens focuses the infrared energy emitted by all of the objects in the field of view of the device. The focused radiation is scanned by an array of infrared-detector elements. The detector elements create a detailed temperature pattern of the observed scene called a thermogram. The signal generated by the detector elements is passed true analog-to-digital converter and translated into discrete electric impulses. The impulses are sent to an image-processing unit, a circuit board with a dedicated chip that improves the image quality and converts the information from the elements into data for the display. The signal-processing unit sends the information to the display, where it appears as various shades of gray depending on the intensity of the infrared emission. The combination of the impulses from all of the detector elements creates the final image.

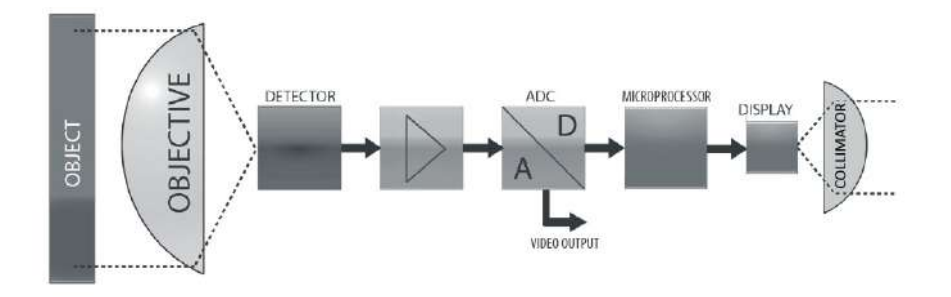

# **15 TROUBLESHOOTING**

| Typical faults<br>and their<br>external signs                      | POSSIBLE CAUSES                                                                                                    | POSSIBLE<br>SOLUTIONS                                                                                                    |
|--------------------------------------------------------------------|----------------------------------------------------------------------------------------------------|----------------------------------------------------------------------------------------------------|
| When the device is turned<br>on there is no image on<br>the screen | <ul> <li>Poor contact with the batteries</li> <li>Wrong polarity</li> <li>Depleted battery</li> <li>Screen brightness is set to minimum</li> <li>Problem with the battery cap</li> <li>Display problem</li> <li>Detector problem</li> </ul> | <ul> <li>Check batteries and battery compartment contacts and clean them, if necessary with the cleaning cloth. Replace or recharge the batteries</li> <li>Adjust the brightness through the menu</li> <li>Replace the battery cap</li> <li>Return the device for maintenance</li> </ul> |
| The image of the area is weak and foggy                            | - Contamination over the ex-<br>ternal surfaces of the objec-<br>tive and/or the eyepiece/col-<br>limator<br>- Contamination of the inter-<br>nal surfaces of the objective<br>and/or the eyepiece/collima-<br>tor                          | - Clean all external surfaces<br>with a napkin or the LensPen<br>- Return the device for main-<br>tenance                                                                                                    |
| The image is smudged/<br>negative like image                       | - NUC is on external mode<br>- NUC mechanism is stuck                                                                                                    | - Put the objective cap on<br>and press the N button or<br>switch to internal NUC and<br>press the N button<br>- If on internal NUC the me-<br>chanics do not move when<br>pressing the N button, re-<br>turn the unit to the factory<br>for maintenance                                 |
| The image is smeared or grainy                                     | - Wrong weather type or im-<br>age filter is selected                                                                                                    | - Try other image filters or<br>weather types until you<br>reach the desired image ap-<br>pearance                                                                                                    |

| Typical faults<br>and their<br>external signs                                                      | Possible causes                                                                                                    | POSSIBLE<br>SOLUTIONS                                                                                          |
|----------------------------------------------------------------------------------------------------|----------------------------------------------------------------------------------------------------|----------------------------------------------------------------------------------------------------|
| The panel buttons do not function                                                                  | - Electronics boot failure<br>- Electronics malfunction                                                                                                    | - Restart the device<br>- Return the device for main-<br>tenance                                               |
| The Auto NUC is not work-<br>ing                                                                   | - External NUC mode is se-<br>lected<br>- Shutter is stuck                                                                                                   | - Switch to internal NUC and<br>press N button<br>- Return the device for main-<br>tenance                     |
| The ZOOM is not working                                                                            | - Clip-on mode is selected (if<br>applicable)<br>- Electronics boot failure<br>- Electronics malfunction                                                     | - Select monocular mode (if<br>applicable)<br>- Restart the device<br>- Return the device for main-<br>tenance |
| The image on the display<br>is blurred and out of focus                                            | <ul> <li>Device is not focused on the observed distance</li> <li>The eyepiece/collimator back lens are dirty</li> <li>Opto-mechanical malfunction</li> </ul> | - Focus on the target object<br>- Clean the collimator lens<br>- Return the device for main-<br>tenance        |
| There are fewer or no de-<br>tails in the image and there<br>is too much exposure of the<br>object | - Contrast level is high                                                                                                    | - Decrease Contrast level                                                                                      |
| The scene background is too dark                                                                   | - Low Contrast level<br>- Low Brightness level                                                                                                    | - Increase Contrast level<br>- Increase Brightness level                                                       |
| The image is too dark                                                                              | - Low Luminance level<br>- Low Brightness level                                                                                                    | - Increase display Luminance<br>level<br>- Increase Brightness level                                           |

# **16 TECHNICAL PARAMETERS**

| FOCAL PLANE ARRAY (FPA)            |                                                           |  |  |
|------------------------------------|-----------------------------------------------------------|--|--|
| Туре                               | Microbolometer                                            |  |  |
| Pixel Count (Resolution)           | 640 x 480                                                 |  |  |
| Pitch Size                         | 17 μm                                                     |  |  |
| Spectral Response                  | 7 ÷ 14 μm                                                 |  |  |
| Thermal Sensitivity (NETD)         | < 50 mK @ F / 1.0                                         |  |  |
| THERMAL IMAGING PERFORMANCE        |                                                           |  |  |
| Brightness / Contrast              | Automatic / Advanced Image Processing                     |  |  |
| Start-up Time                      | < 5 sec                                                   |  |  |
| Image Polarity                     | User Selectable<br>(White Hot / Black Hot)                |  |  |
| Menu                               | Dropdown Menu / OSD                                       |  |  |
| IFOV                               | 0.48 mRad                                                 |  |  |
| NUC                                | Automatic / Manual                                        |  |  |
| Bad Pixel Correction               | Automatic                                                 |  |  |
| OPTICS                             |                                                           |  |  |
| Focal Length of the Objective Lens | 35 mm                                                     |  |  |
| FOV                                | 17.7°(H) X 13.3°(V)                                       |  |  |
| F/#                                | 1.2                                                       |  |  |
| Material & Coating                 | Germanium, Hard Carbon Coating on the<br>External Surface |  |  |

| VIDEO                                                          |                                                                                          |  |  |
|----------------------------------------------------------------|------------------------------------------------------------------------------------------|--|--|
| Analog Video Output Format                                     | CCIR (PAL) or RS-170 (NTSC)                                                              |  |  |
| Frame Rate                                                     | 25 Hz (PAL) / 30 Hz (NTSC)                                                               |  |  |
| Digital Zoom                                                   | x2, x4                                                                                   |  |  |
| Viewfinder Luminance                                           | Manual via OSD                                                                           |  |  |
| Image Capture                                                  | Up to 20 Images<br>(Onboard storage, Download via System Cable)                          |  |  |
| PO                                                             | WER                                                                                      |  |  |
| Power Source                                                   | 2 x CR 123 Lithium, 2 x RCR 123 Li-Ion<br>2 x 16650 Li-Ion (with Extender for Batteries) |  |  |
| Operating Times                                                | ~ 2 Hours with Lithium Batteries @ 25°C<br>~ 4 Hours with 16650 with Extender            |  |  |
| STATIC RANGE                                                   | PERFORMANCE                                                                              |  |  |
| NOTE: The distances defined are calculated in geometrical valu | ues only, not accounting the atmospheric conditions.                                     |  |  |
| Human Detection Range                                          | 978 m                                                                                    |  |  |
| Human Recognition Range                                        | 326 m                                                                                    |  |  |
| Vehicle Detection Range                                        | 2368 m                                                                                   |  |  |
| /ehicle Recognition Range   789 m                              |                                                                                          |  |  |
| ENVIRONMENTAL CHARACTERISTICS                                  |                                                                                          |  |  |
| Operating Temperature Range                                    | -30°C to +50°C                                                                           |  |  |
| Storage Temperature Range                                      | -50°C to +60°C                                                                           |  |  |
| Shock Resistance                                               | Tested with .375 H&H and<br>.338 Lapua Magnum                                            |  |  |
| Mechanical Vibration                                           | Sinusoidal, 40 m/s², 10 to 80 Hz                                                         |  |  |
| Index of Protection                                            | IP 66, IP 67 (optional), Nitrogen Filled                                                 |  |  |
| PHYSICAL CHA                                                   | ARACTERISTICS                                                                            |  |  |
| Dimensions H x W x L                                           | 68 x 68 x 198 mm                                                                         |  |  |
| Weight without Batteries                                       | 515 g                                                                                    |  |  |

# **17 ENVIRONMENTAL PROTECTION**

Old devices must not be disposed of with household waste! If the device can no longer be used, then every consumer is legally obliged to keep old devices separate from household waste and submit them to a collection point of his community/district. This ensures that waste equipment is recycled properly and that negative environmental effects are avoided.

Therefore, electrical appliances are marked with the X symbol.

The register number of our company is: WEEE Reg. Nr. DE 12523777

### Batteries and rechargeable batteries are not to be disposed in household waste!

Every consumer is required by law to return all batteries and rechargeable batteries, whether or not they contain harmful substances, to a collection point in his community/district or in commerce so that they can be disposed of in an environmentally friendly process.

Please hand in batteries and rechargeable batteries only in discharged condition!

If you have any questions, suggestions, or critic regarding the product, please contact your dealer or directly us. Our contact details can be found at <u>www.nitehog.eu</u>

CHAMELEON rev 1.1.2 30 August 2021 10:33 AM

# NOTES

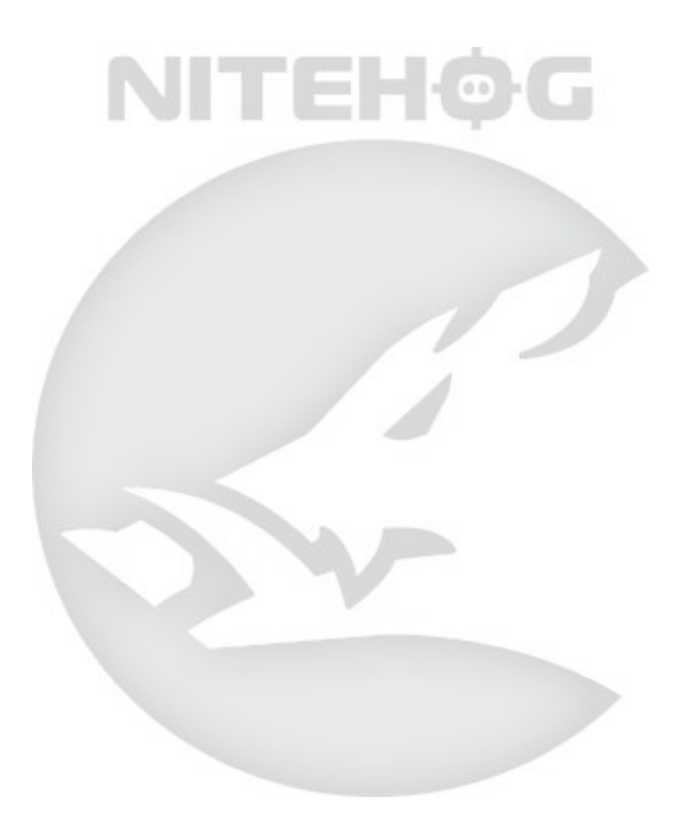

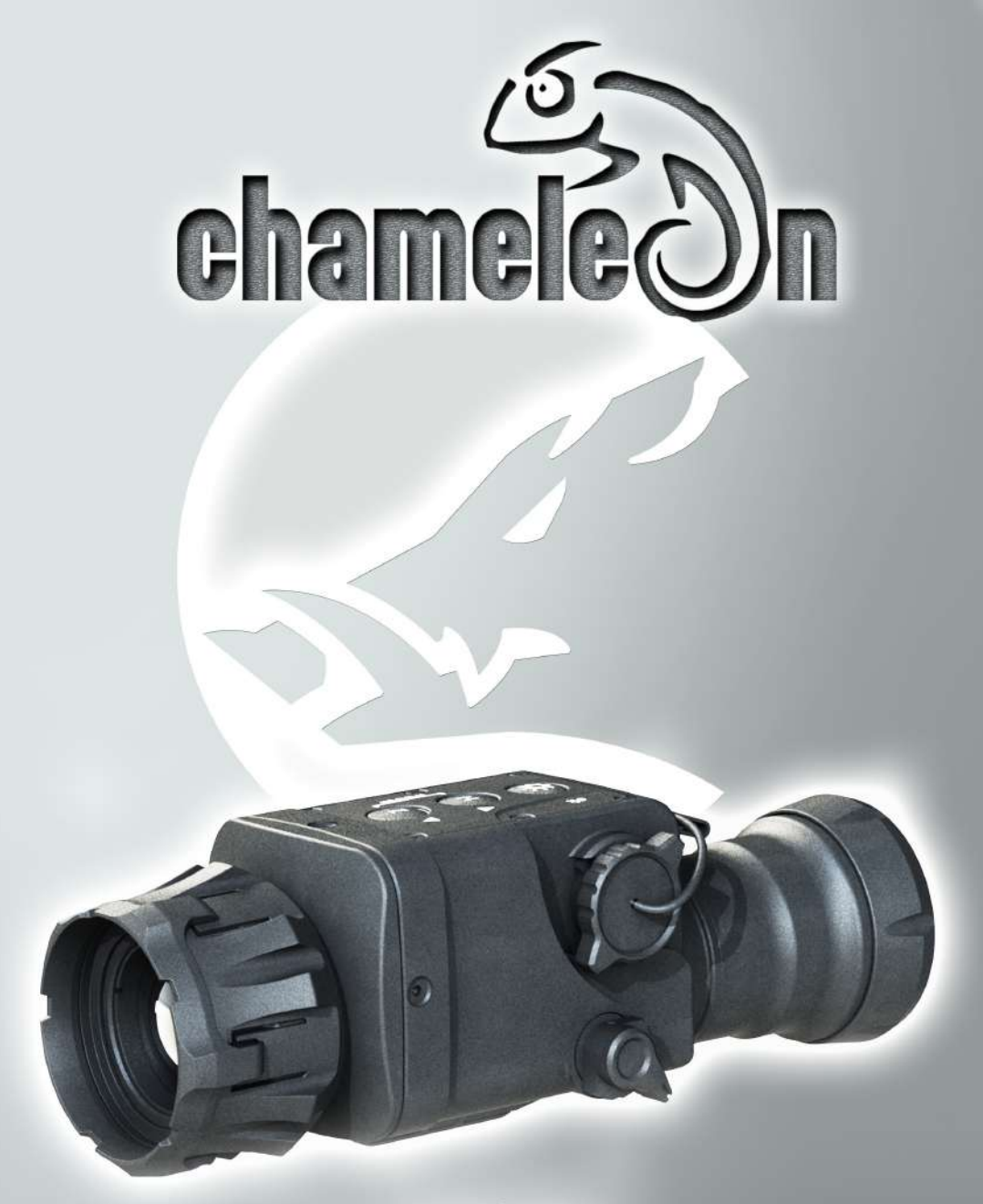

Email: info@nitehog.eu Tel.: +49 30 26375088 Mob.: +49 176 72170712 Nitehog Europe GmbH Pistoriusstraße 6A, DE-13086 Berlin, Deutschland

CE